## **BitClave Fair Fund**

## Instructions for Wallet Validation

- 1. Go to the etherscan website https://etherscan.io/.
- 2. Navigate to the "More" dropdown menu and select "Verified Signature":

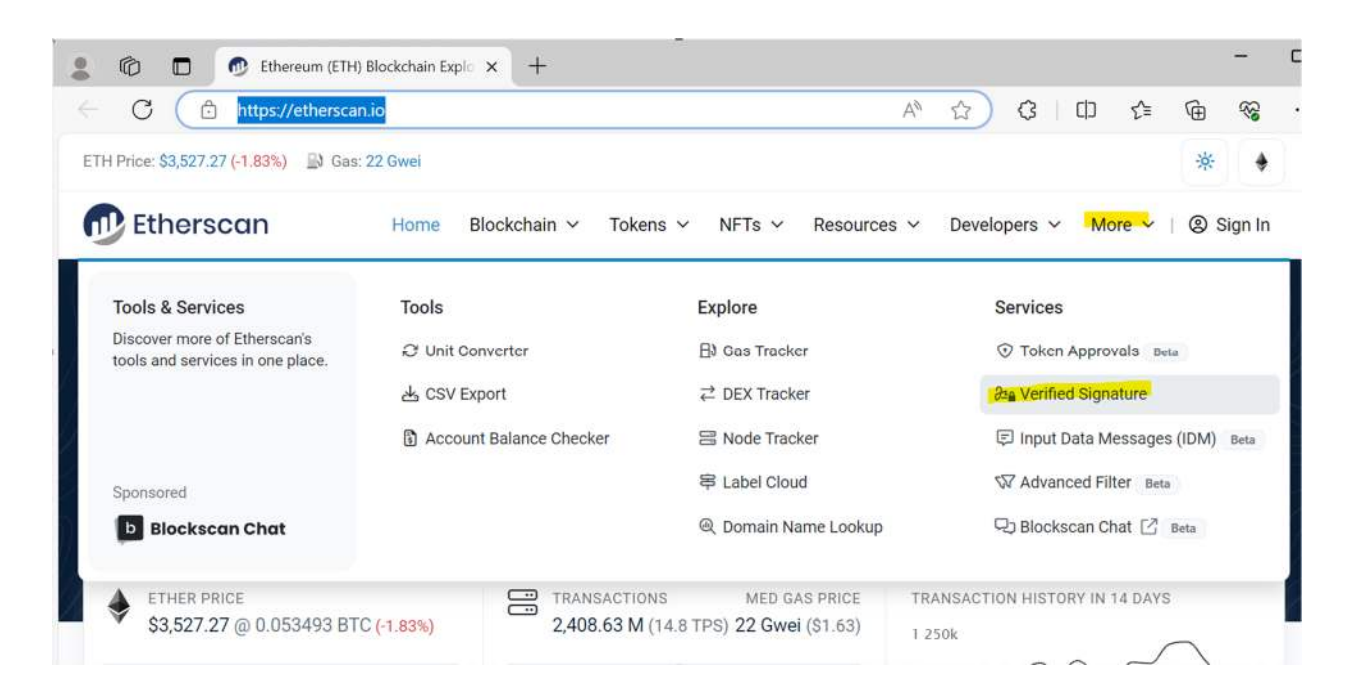

3. Click the "Sign Message" button on the Verified Signature page:

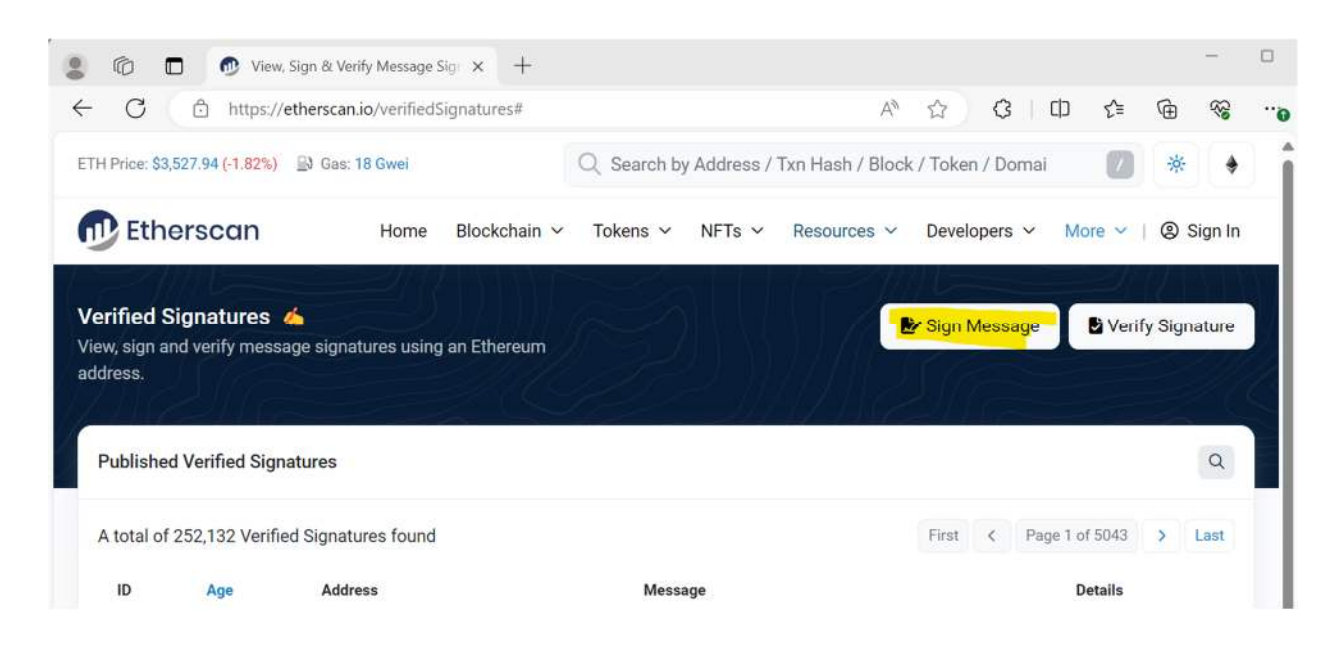

4. If the wallet you are demonstrating control over is a CoinBase Wallet or one of the options for WalletConnect, please feel free to use either of those services. However, we anticipate most users will use the "MetaMask" option:

| 💄 🔞 🗖 🔮 View, Sign & Verify N                                        | Message Sig × +            |                                                                                                    |            |              |         | -          |   |
|----------------------------------------------------------------------|----------------------------|----------------------------------------------------------------------------------------------------|------------|--------------|---------|------------|---|
| $\leftrightarrow$ $\rightarrow$ $C$ $\textcircled{b}$ https://ethers | can.io/verifiedSignatures# | A® 🏠                                                                                                    | Q          | () (≧        | œ       | <b>3</b> 3 | 0 |
| ETH Price: \$3,528.21 (-1.81%) 📑 Gas: 17 0                           | Connect a Wallet           | ldrass / Typ Hash / Rlock / Tak                                                                                                    | •o / Domai |              | *       | +          |   |
| 🕕 Etherscan                                                          |                            |                                                                                                    | pers ~     | More ~       | (2) Si  | gn in      |   |
| Verified Signatures                                                  | MetaMask Popular           | *                                                                                                    |            |              |         |            |   |
| View, sign and verify message signatur<br>address.                   | WalletConnect              | ~                                                                                                    | lessage    | Verify       | y Signa | ture       |   |
|                                                                      | Coinbase Wallet            | 0                                                                                                    |            |              | -       |            |   |
| Published Verified Signatures                                        |                            | ifiedSignatures# A <sup>h</sup> ☆ ♀   □ ♀ =   O Search by Address / Two Hash / Block / Taken / Domai Image: Comparison of the search of the search of t |            |              | Q       |            |   |
| A total of 252,133 Verified Signatures                               | found                      | First                                                                                                    | < Pa       | ge 1 of 5043 | > L     | ast        |   |

5. If you do not already have the MetaMask extension in your browser, you will need to download it. Please note this is different than the MetaMask app that may be used as a wallet manager, you will need the browser extension to proceed. Go to <u>https://metamask.io/</u> and choose to "Download for..." your preferred browser:

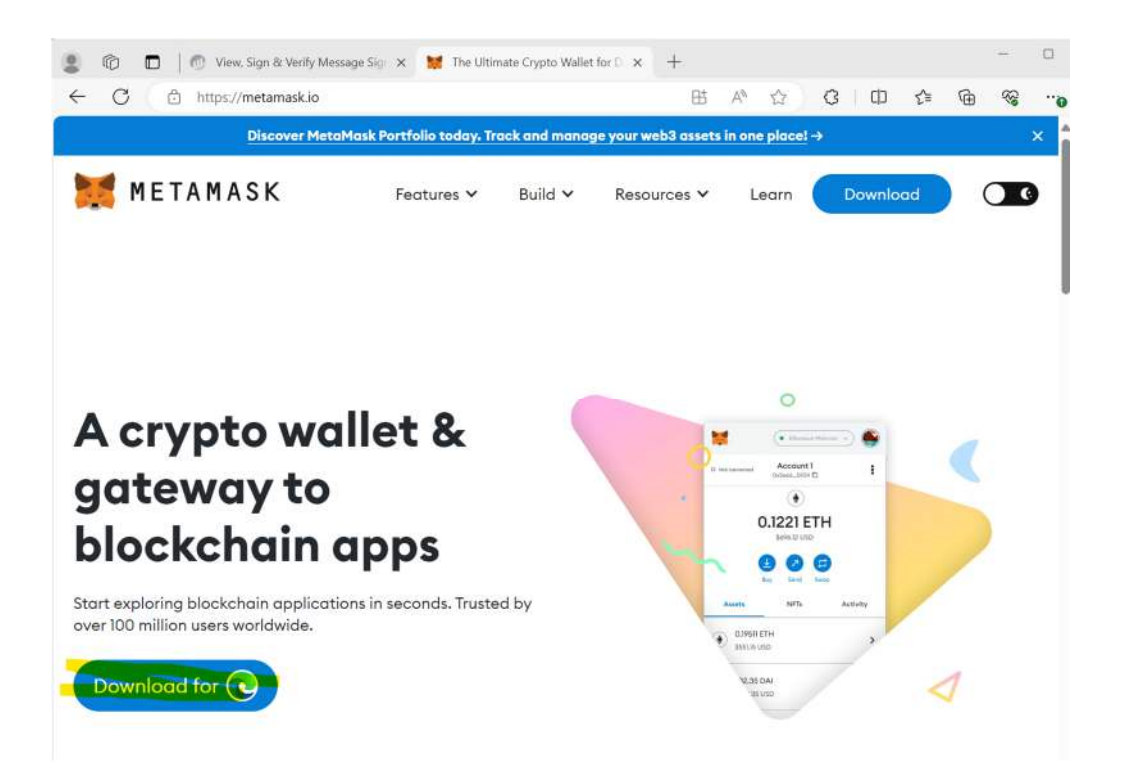

There may be additional prompts to add the extension, please confrim such prompts until the extension is downloaded.

6. Once the extension is downloaded clicking the MetaMask option from step 4 should lead you to this page where you must agree to the terms of use and select "Import an Existing Wallet". If this page does not load, you may need to restart your browser and repeat steps 1-4:

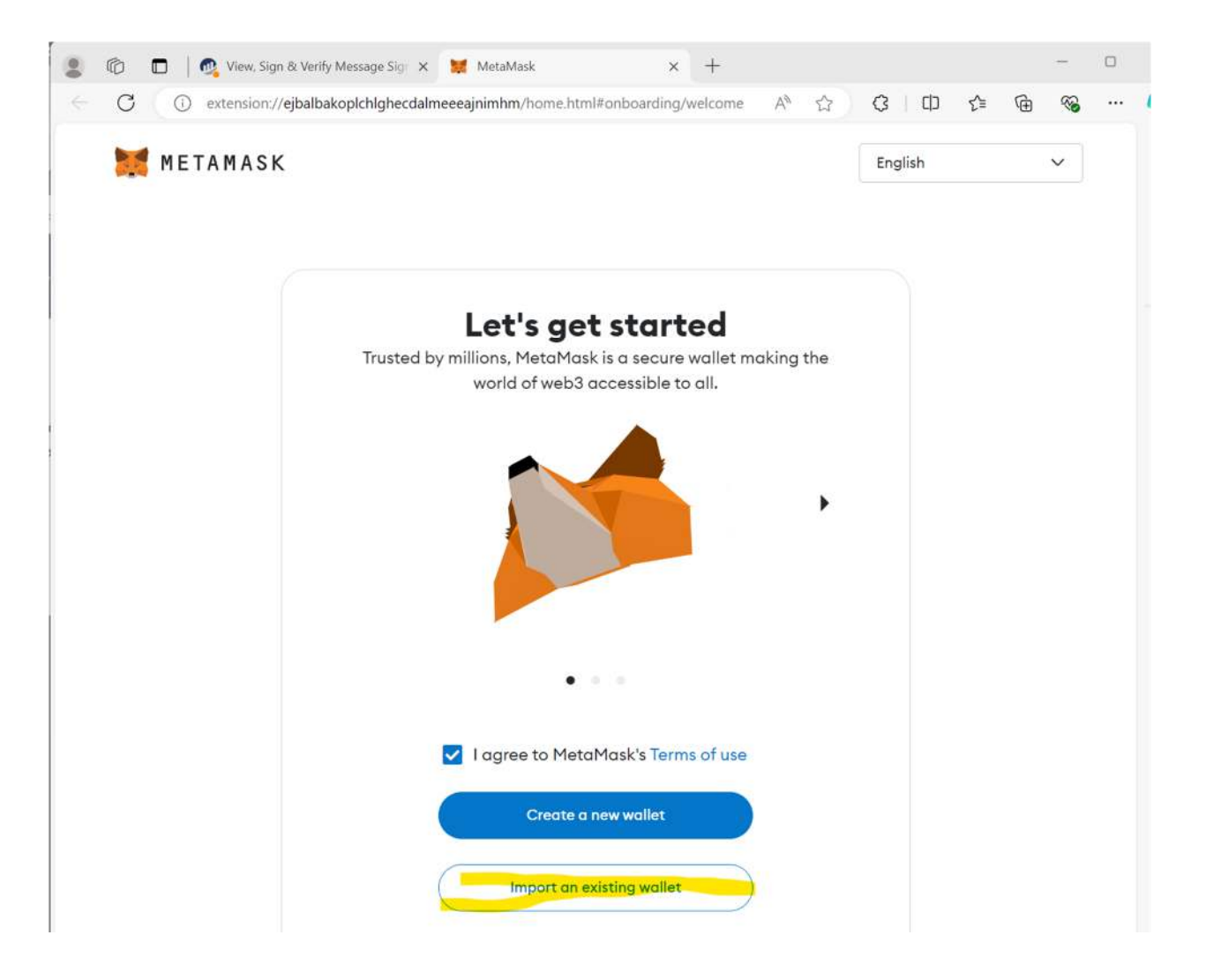

7. Click "I Agree" on the next page and then enter your Secret Recovery Phrase to link your wallet. If your Secret Recovery Phrase is not 12 words, there is a drop down to select how long it may be:

| 2          | Ø | 🗖 📔 New tab         | ×   👧                                                                                       | View, S                                      | ign & Verify Message Sig-                                                                                 | ×                               | 🛒 MetaMask                                                                                          |                          | × + |    |   | 100 |   |
|------------|---|---------------------|---------------------------------------------------------------------------------------------|----------------------------------------------|----------------------------------------------------------------------------------------------------|---------------------------------|----------------------------------------------------------------------------------------------------|--------------------------|-----|----|---|-----|---|
| ←          | С | () extension://ejba | lbakoplchlghecdalmeeea                                                                      | inimhm                                       | /home.html#onboardi                                                                                       | ng/im                           | port-with-recov A                                                                                   | ☆                        | с Ф | £≡ | œ |     |   |
| 🐹 METAMASK |   |                     |                                                                                             |                                              |                                                                                                    |                                 | English                                                                                             |                          | v   | •  | Î |     |   |
|            |   |                     | Confirm secret                                                                              | D                                            | y phrase                                                                                                  | 1                               | 2<br>Create password                                                                                |                          |     |    |   |     |   |
|            |   |                     | Acce                                                                                        | 5S )                                         | our walle                                                                                                 | et v                            | vith your                                                                                           |                          |     |    |   |     |   |
|            |   |                     | See                                                                                         | Secret Recovery Phrase                       |                                                                                                    |                                 |                                                                                                    |                          |     |    |   |     |   |
|            |   |                     | MetaMask co<br>Secret Recov<br>your wallet an<br>Recovery Phro<br>Type your Secre<br>Phrase | annot<br>ery Pl<br>d set<br>use th<br>et Rec | recover your par<br>hrase to validate<br>up a new passwo<br>at you were give<br>wallet. Learn m<br>covery | your<br>ord. F<br>n who<br>nore | rd. We will use yo<br>ownership, resto<br>irst, enter the Sec<br>en you created yo<br>2-word phrase | ur<br>ore<br>cret<br>our |     |    |   |     |   |
|            |   |                     | 1.                                                                                          | Ø                                            | 2.                                                                                                    | R                               | з.                                                                                                  | X                        |     |    |   |     |   |
|            |   |                     | 4.                                                                                          | R                                            | 5.                                                                                                    | R                               | б.                                                                                                  | R                        |     |    |   |     |   |
|            |   |                     | 7.                                                                                          | R                                            | 8.                                                                                                    | R                               | 9.                                                                                                  | R                        |     |    |   |     |   |
|            |   |                     | 10.                                                                                         | R                                            | 11.                                                                                                    | R                               | 12.                                                                                                 | X                        |     |    |   |     | U |
|            |   |                     |                                                                                             |                                              |                                                                                                    |                                 |                                                                                                    |                          |     |    |   |     | Ŧ |

8. Once you have entered your phrase you may need to move through a few more prompts but you should end up with your wallet linked to metamask and a screen that looks like this:

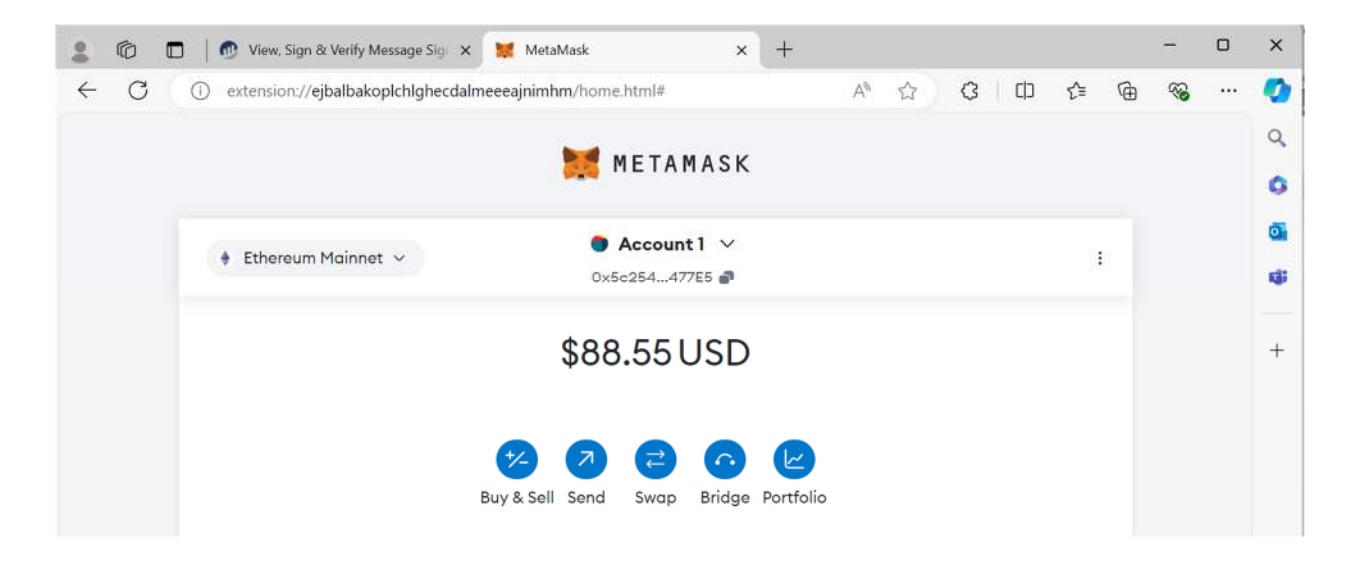

9. Once you have your wallet linked to MetaMask repeat steps 3 and 4 and you should have the option to select the wallet you linked and click "Next" there may be additional prompts:

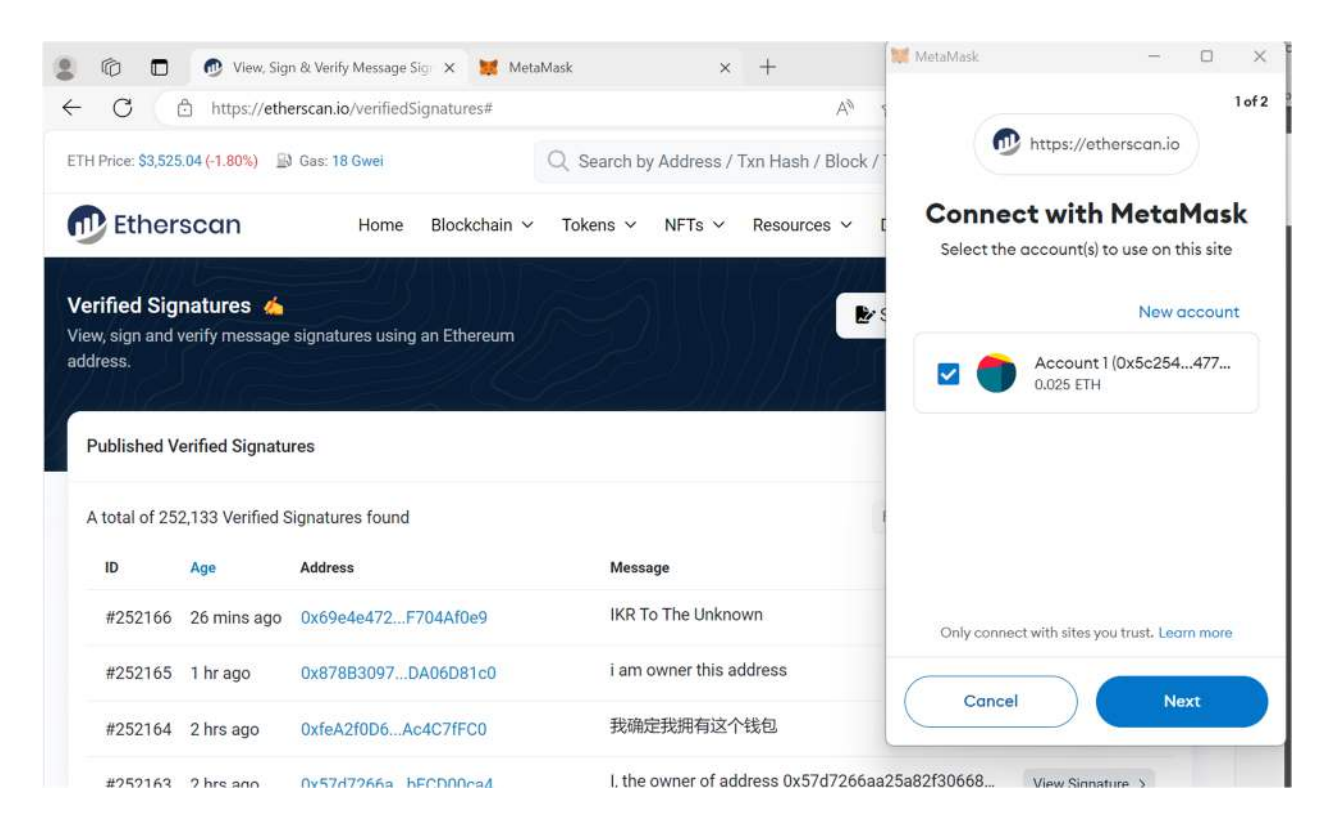

10. Once your MetaMask account is linked to etherscan you should be able to navigate to the following screen, through the "Sign Message" button. It may require you to repeat steps 3 and 4, there will likely be some additional prompts:

| 🙎 🔞 🗖 🚳 View, Sign & Verify I                      | Message Sig+ × +                                    |         |      |         |          |          |        | -       |  |
|----------------------------------------------------|-----------------------------------------------------|---------|------|---------|----------|----------|--------|---------|--|
| ← C                                                | verifiedSignatures#                                 | Aø      | ☆    | ß       | Cþ       | ۲∕≡      | Ð      | ~       |  |
| ETH Price: \$3,537.74 (-1.45%) 🛞 Gas: 11 (         | Suisi O Search hu Arldrace / Tvn Hach /             | Rlock / | Toka | n / Don | nai      |          | -0-    |         |  |
| D Etherscan                                        | Sign Message                                        |         | ×    |         |          |          | 0      | Non In  |  |
|                                                    | Address                                             |         |      | pers    | K. IVI   | ore v    | 03     | sign in |  |
| Verified Signatures 👍                              | 0x5c254695cc703e09227069dfb3bdece227f477e5          |         |      | Aessac  |          | 🛚 Verif  | v Sian | ature   |  |
| View, sign and verify message signatur<br>address. | The above address is connected to your Web3 wallet. |         |      | leooug  |          | - ven    | y olgh | uture   |  |
|                                                    | Message                                             |         |      |         |          |          |        |         |  |
| Published Verified Signatures                      | Enter your message here                             |         |      |         |          |          |        | a       |  |
|                                                    |                                                     |         | 1.   |         |          |          |        |         |  |
| A total of 252,134 Verified Signature              | Cancel                                              | Magaa   | -    | < ()    | Page 1 ( | of 5043  | >      | Last    |  |
| ID Age Address                                     | Cancel                                              | Messa   | ge   | <i></i> | 1        | Details  |        |         |  |
| #252167 20 mins and 0x0504                         | DA45 2045009f0 Verify                               |         |      |         | 1        | View Sie | caturo |         |  |

11. Please enter the Key you were provided for your wallet in the "Message" field and click "Sign Message".

If you are not sure what your key is or you are unable to complete this process, please send an inquiry to info@bitclavefairfund.com.

If your claim included multiple wallets (this should be clear in the verification email you were sent) you may need to remove the MetaMask extension and re-install it for the additional wallet(s). If you have questions about this process, please send an inquiry to <u>info@bitclavefairfund.com</u>. As this is a unique and complex process, our telephone operators may not be able to assist you. Technical assistance will be provided via email, please contact <u>info@bitclavefairfund.com</u>.